## Utskrift av matsedlar från Din skolmat

www.dinskolmat.se

1. Klicka på länken **Din skolmat.se** på sidan Matsedlar på Östra Göinge kommuns hemsida (nås via Genvägar på startsidan)

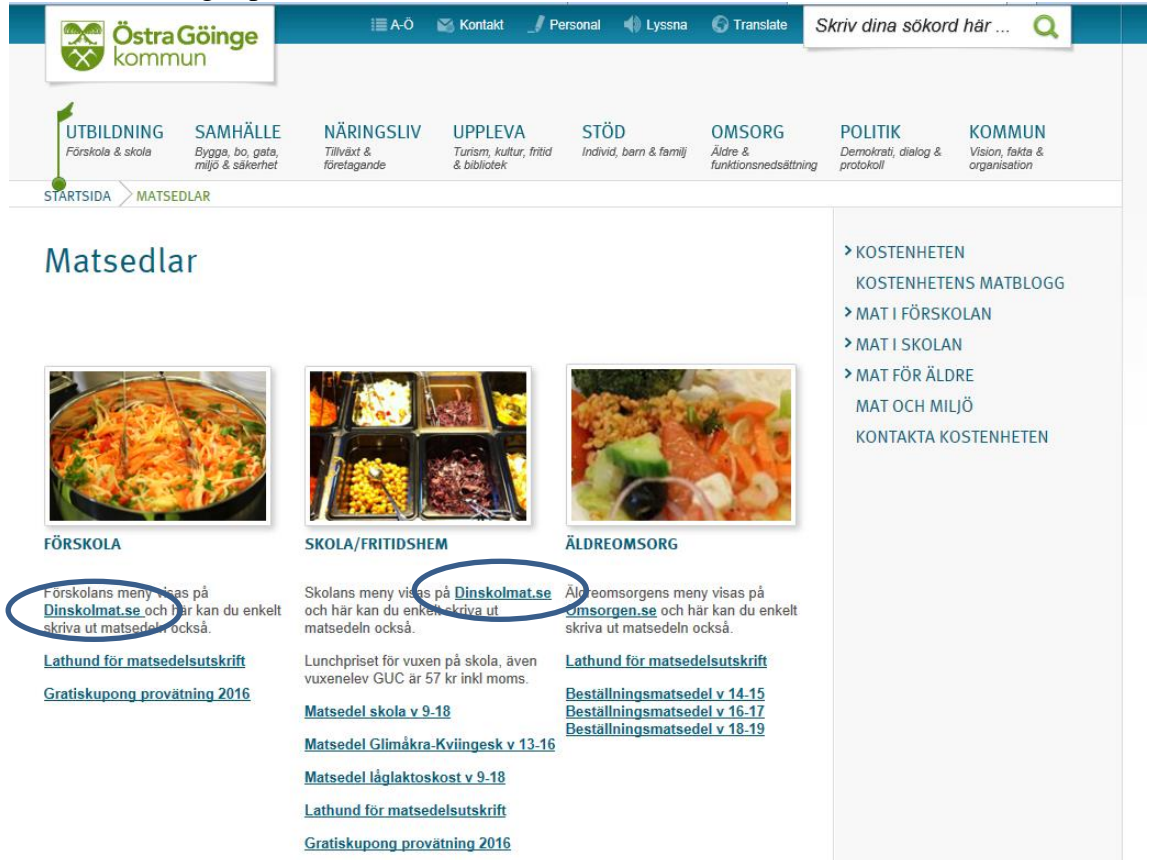

## 2. Välj/klicka på önskad matsedel

## < Välj kommun

## Östra Göinge kommun

Glimåkraskolan Glimåkraskolans fritidshem Göinge Utbildningscenter (GUC) Göingeskolan Klockarebackens förskola Kviingeskolan Kviingeskolans fritidshem Lille Mats förskola Möllarps förskola Mölleskolan Mölleskolans fritidshem Prästavångskolan Prästavångsskolans fritidshem Raketens förskola Rosa avd, förskola Smedjebackens förskola Smultronställets förskola Snapphaneskolan

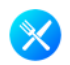

**3.** Klicka på Skriv ut

|                                         | MELLANMÅL: Varma smörgåsar, mjölk, grönsaksbitar                                                                                                    |  |  |  |
|-----------------------------------------|----------------------------------------------------------------------------------------------------|--|--|--|
| <b>Onsdag</b><br>2016-04-06             | FRUKOST: Mannagrynsgröt, smörgås, pålägg, mjölk<br>LUNCH 1: (F) Kycklinggryta m lime/kokos, ris<br>LUNCH 2: (V) Potatispannkaka m rotsaksfräs<br>MELLANMÅL: Tunnbrödsrullar m fyllning, mjölk, frukt                                                                            |  |  |  |
| <b>Torsdag</b><br>2016-04-07            | FRUKOST: Grahamsgröt, smörgås, pålägg, mjölk<br>LUNCH 1: (F) Pastagratäng m rökt kyckling<br>LUNCH 2: (F) (V) Indiska hirsnuggets, raita (yoghurtsås),<br>bulgur<br>MELLANMÅL: Fruktsallad, smörgås, pålägg, mjölk                                                              |  |  |  |
| Fredag<br>2016-04-08                    | FRUKOST: Kokt ägg, smörgås, pålägg, chokladmjölk,<br>mjölk<br>LUNCH 1: (F) Köttfärssoppa (nöt), brytbröd, ost<br>LUNCH 2: (V) Tomat- o sötpotatissoppa, brytbröd, ost<br>MELLANMÅL: Yoghurt, bär, smörgås, pålägg, mjölk                                                        |  |  |  |
|                                         | Måltidernas planering följer råd för Bra mat i skolan<br>(Livsmedelsverket) och utgör ca 70 % av dagsbehovet<br>energi och näring. Reservation för ändringar i menyn,<br>vilket i så fall meddelas av respektive fritidshem/skola. (F)<br>= Fläskfri (V) = Lakto-ovo-vegetarisk |  |  |  |
| Lägg till i kalender RSS flöde Skriv ut |                                                                                                    |  |  |  |
| < Föregående ve                         | ocka Nästa vecka >                                                                                                    |  |  |  |

4. Välj aktuellt år, vecka och antal veckor. Textstorlek och kolumner enligt nedan. Skriv ut

| Kolleskolans fritidshem |              |                |          |
|-------------------------|--------------|----------------|----------|
| Skriv ut                | $\bigotimes$ |                |          |
| ÂR                      |              | BÖRJA PÅ VECKA |          |
| 2016                    | ~            | 14             | ~        |
| ANTAL VECKOR            |              |                |          |
| 1                       | ~            |                |          |
| TEXTSTORLEK             |              | KOLUMNER       |          |
| Stort                   | ~            | 1              | ~        |
| alternativt             |              |                |          |
| Extra Stort             | ~            |                | Skriv ut |

5. Skriv ut (om det inte ser ut så som du vill ha det, återgå till punkt 4 och gör andra val)

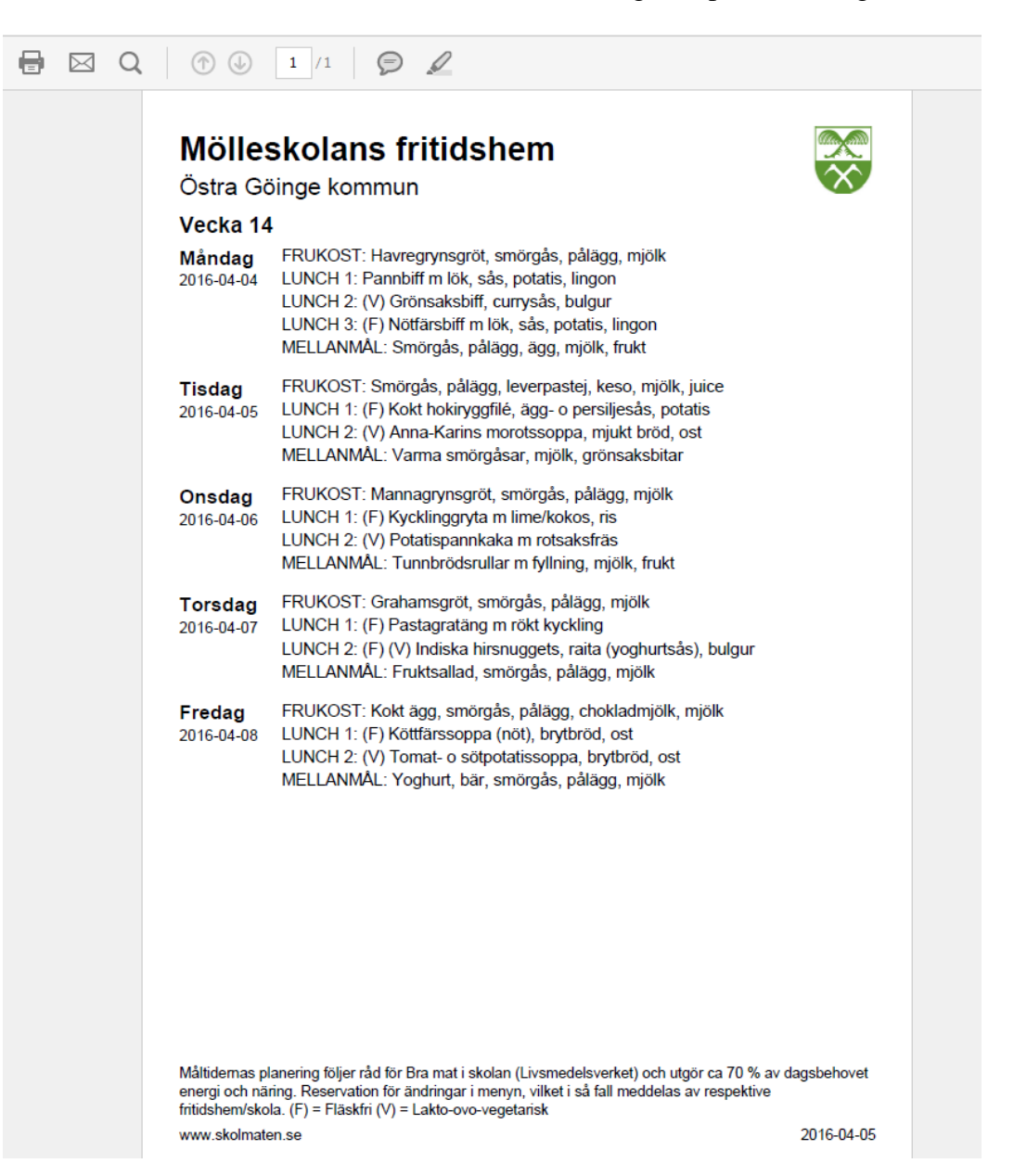